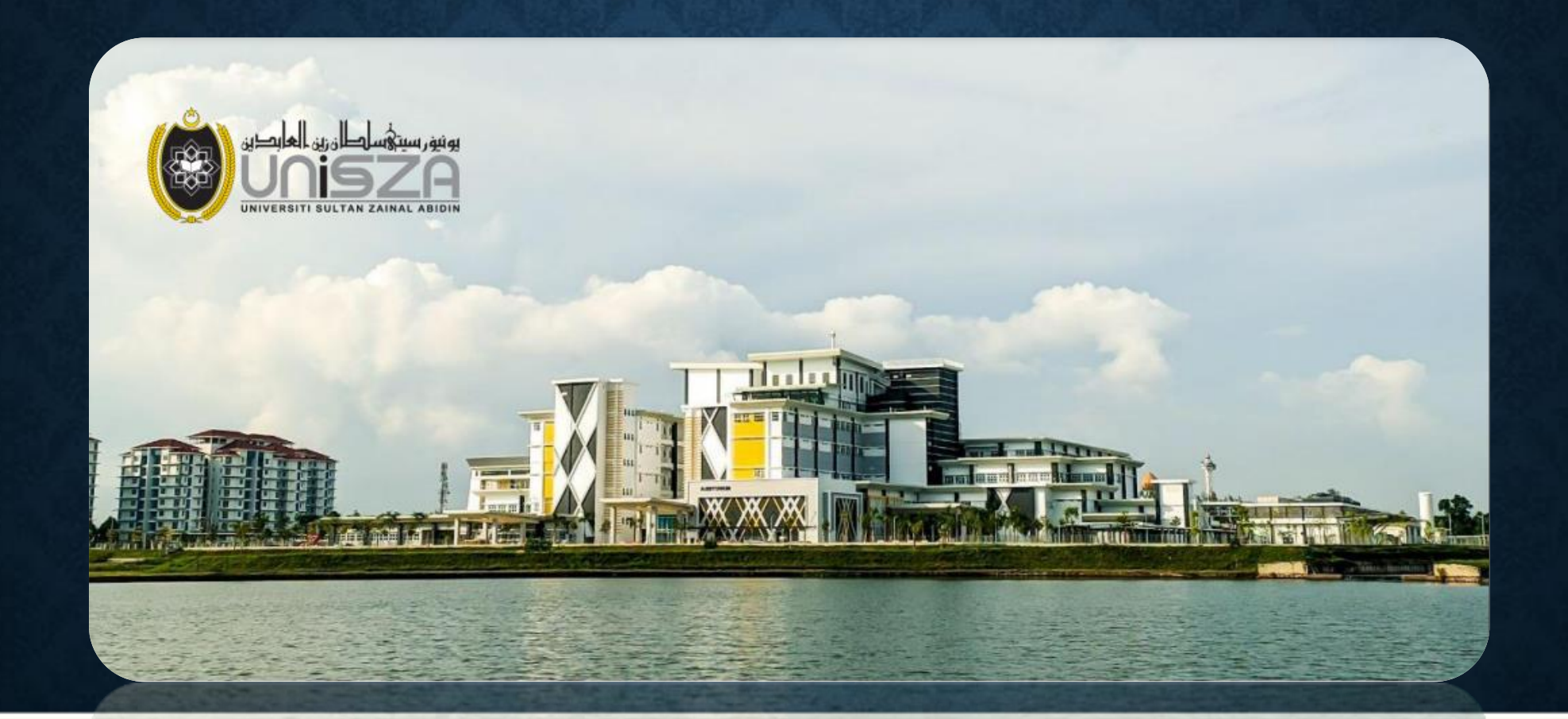

## PANDUAN MENGISI PERMOHONAN SURAT PENGESAHAN MAJIKAN

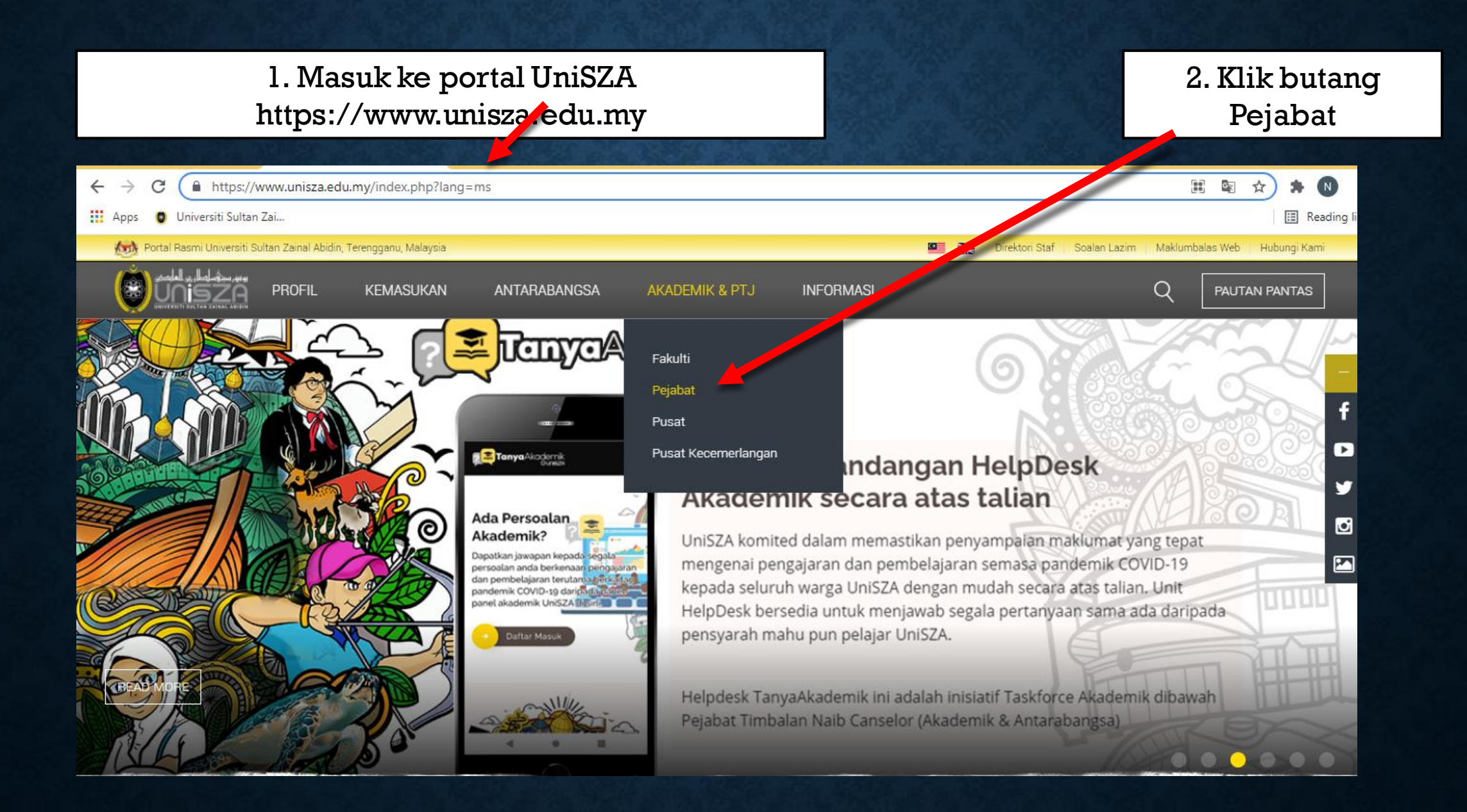

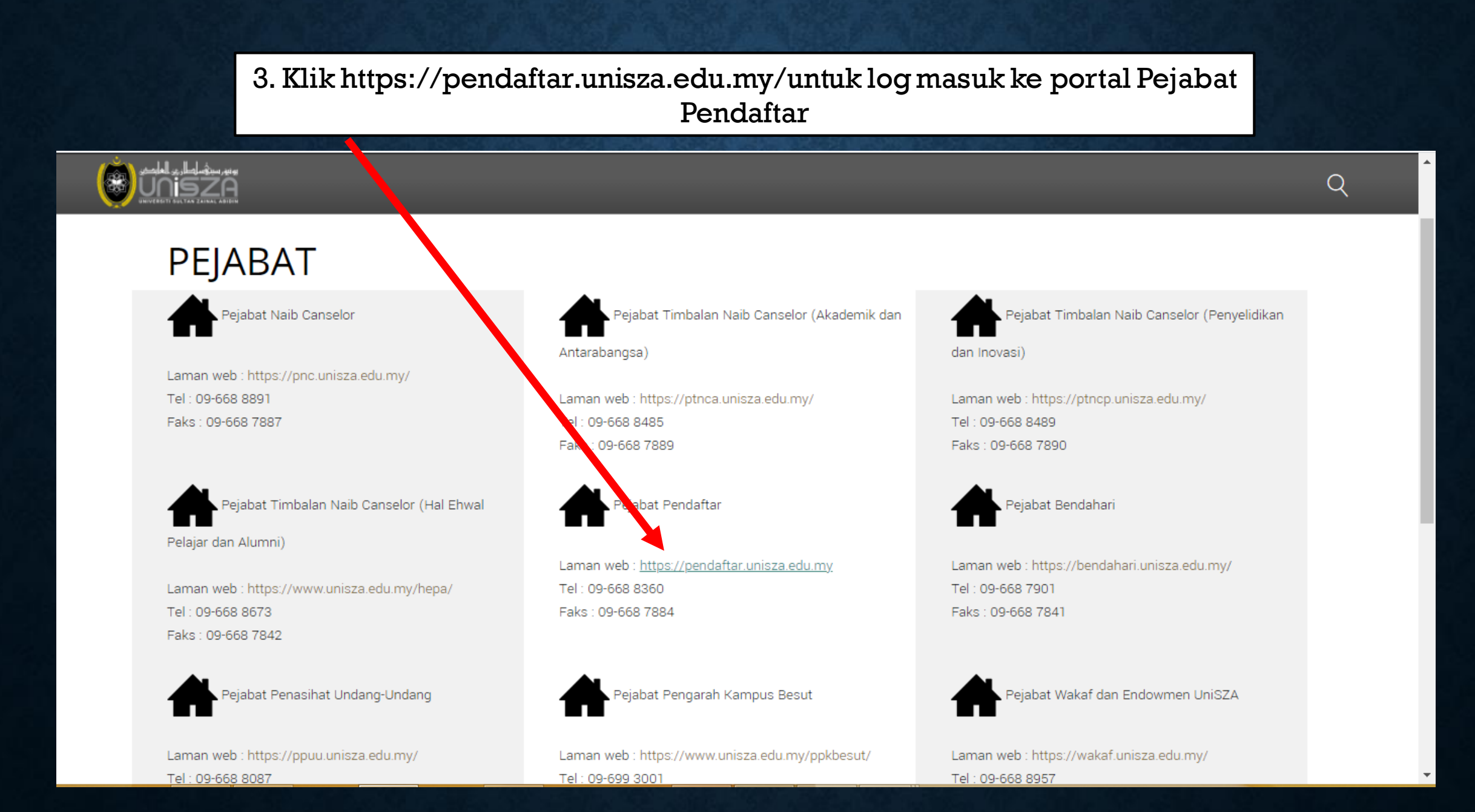

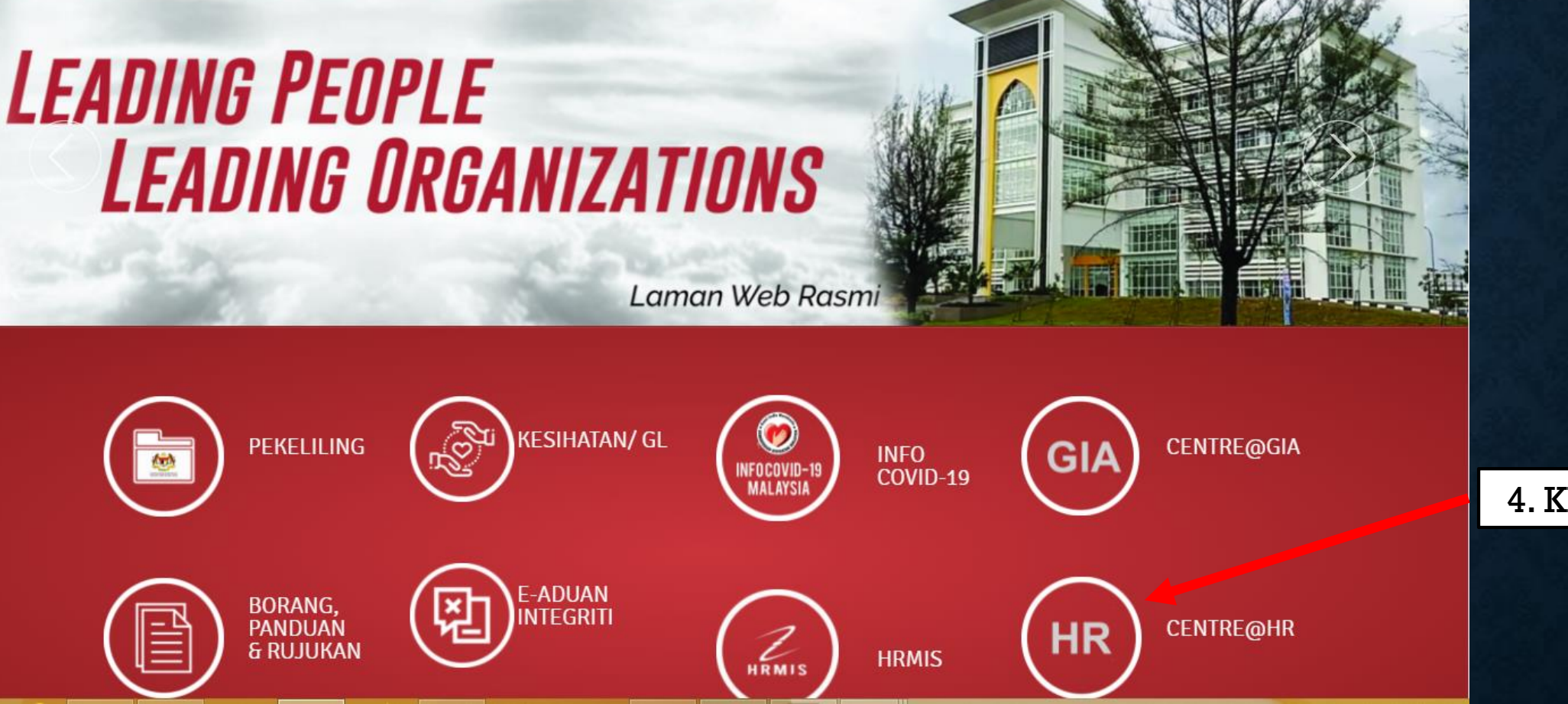

4. Klik butang HR

## 5. Klik Permohonan Surat Pengesahan Majikan Online

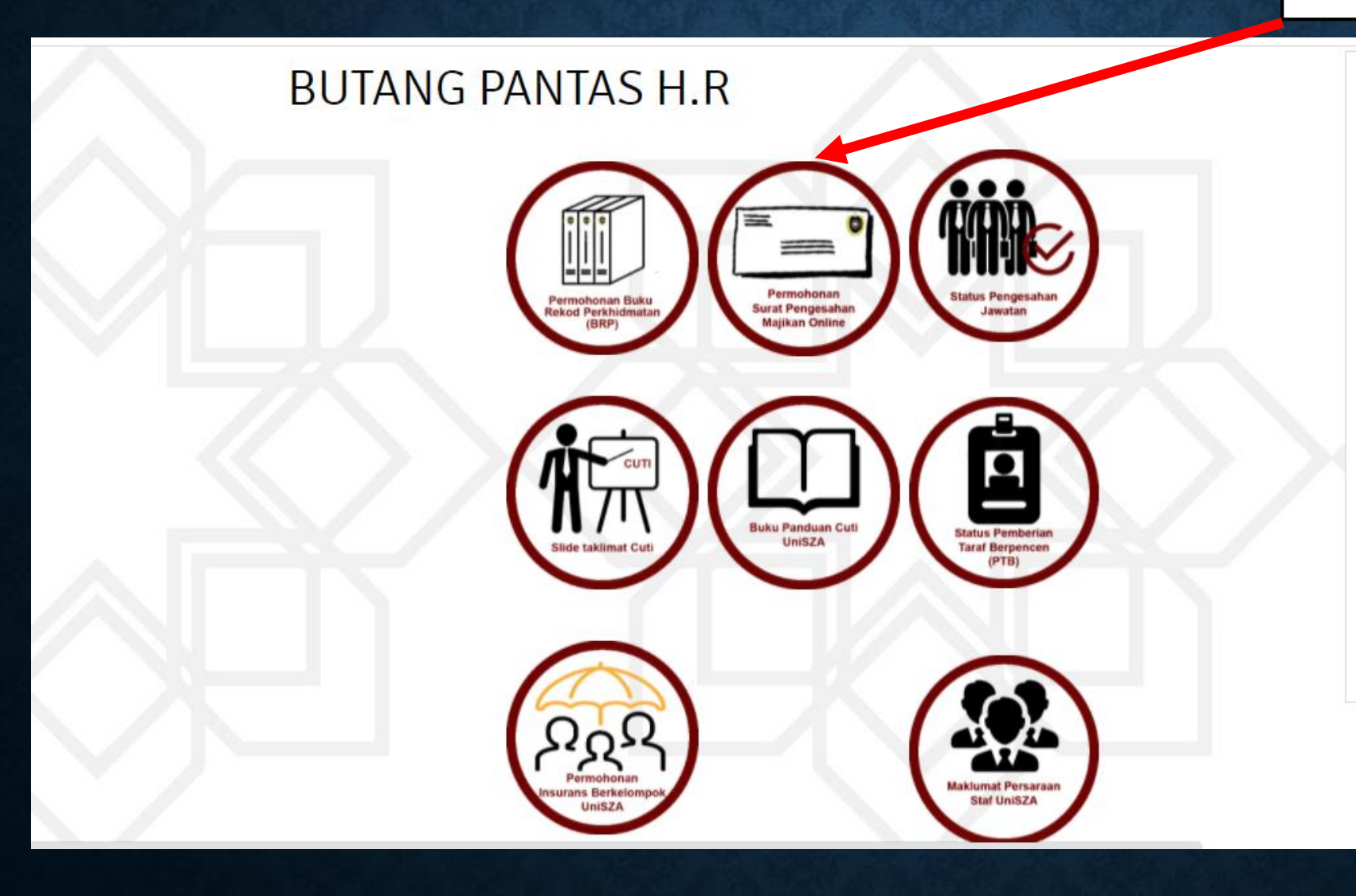

|                               | PERMUHUNAN SURAT PENGESAHAN MA                                                                                                    | JIKAN      |
|-------------------------------|----------------------------------------------------------------------------------------------------|------------|
|                               | PERMOHONAN SURAT                                                                                                    |            |
|                               | PENGESAHAN MAJIKAN                                                                                                    |            |
| 6. Pilih akaun UniSZA<br>anda | * Proses Kelulusan adalah dalam tempoh 3-5 hari bekerja<br>** Sebarang PINDAAN adalah tertakluk kepada Pejabat Pendaftar<br>*** Jika ada sebarang pertanyaan, bolehlah diajukan kepada Seksyen Persaraan &<br>Khidmat Sokongan di talian: 09-668 8376/8393/8968/8598 |            |
|                               | Nurulafiqah.ilias@gmail.com (not shared) Com   Switch account Com                                                                                                    |            |
|                               | * Required                                                                                                    |            |
|                               | TUJUAN *                                                                                                    |            |
|                               | URUSAN PEMBIAYAAN BANK (LOAN)                                                                                                    |            |
|                               | O SURAT AKUAN BUJANG                                                                                                    |            |
|                               | O PENGESAHAN KAKITANGAN                                                                                                    |            |
|                               | O HAL-HAL LAIN                                                                                                    |            |
|                               | 7. Baca arahan, isi maklumat yang berkaitan dan k<br>submit                                                                                                    | lik butang |

## DEDMOLIONANI CLIDAT DENICECALIANI MA III/ANI

## Disediakan oleh: Nurul Afiqah binti Ilias